| 1 | [NO AUDIO]                                                                                      |
|---|-------------------------------------------------------------------------------------------------|
| 2 | Setting up AutoPay is fast and easy. From the Manage Your Account homepage, first you'll        |
|   | want to click or tap the Enroll AutoPay button.                                                 |
| 3 | From here, click or tap the Enroll Online button.                                               |
| 4 | Then, click or tap Continue. This will redirect you to Paymentus, our authorized partner for    |
|   | processing electronic payments.                                                                 |
| 5 | On the Paymentus homepage, click or tap the AutoPay button.                                     |
| 6 | From here, you can add a new payment method or manage your existing payment methods.            |
|   | Once your payment method selected, click or tap Continue.                                       |
| 7 | Now you'll need to choose your AutoPay day. This is the number of days after your bill date     |
|   | your payment will be deducted from your bank account. Once this is complete, click or tap       |
|   | Continue.                                                                                       |
| 8 | Look over your AutoPay details to make sure everything's correct. Then, click or tap to confirm |
|   | your authorization before clicking or tapping the Submit button.                                |
| 9 | Now you're set up with AutoPay for your Dominion Energy account. You can update your            |
|   | AutoPay preferences anytime on the Manage Your Account website.                                 |